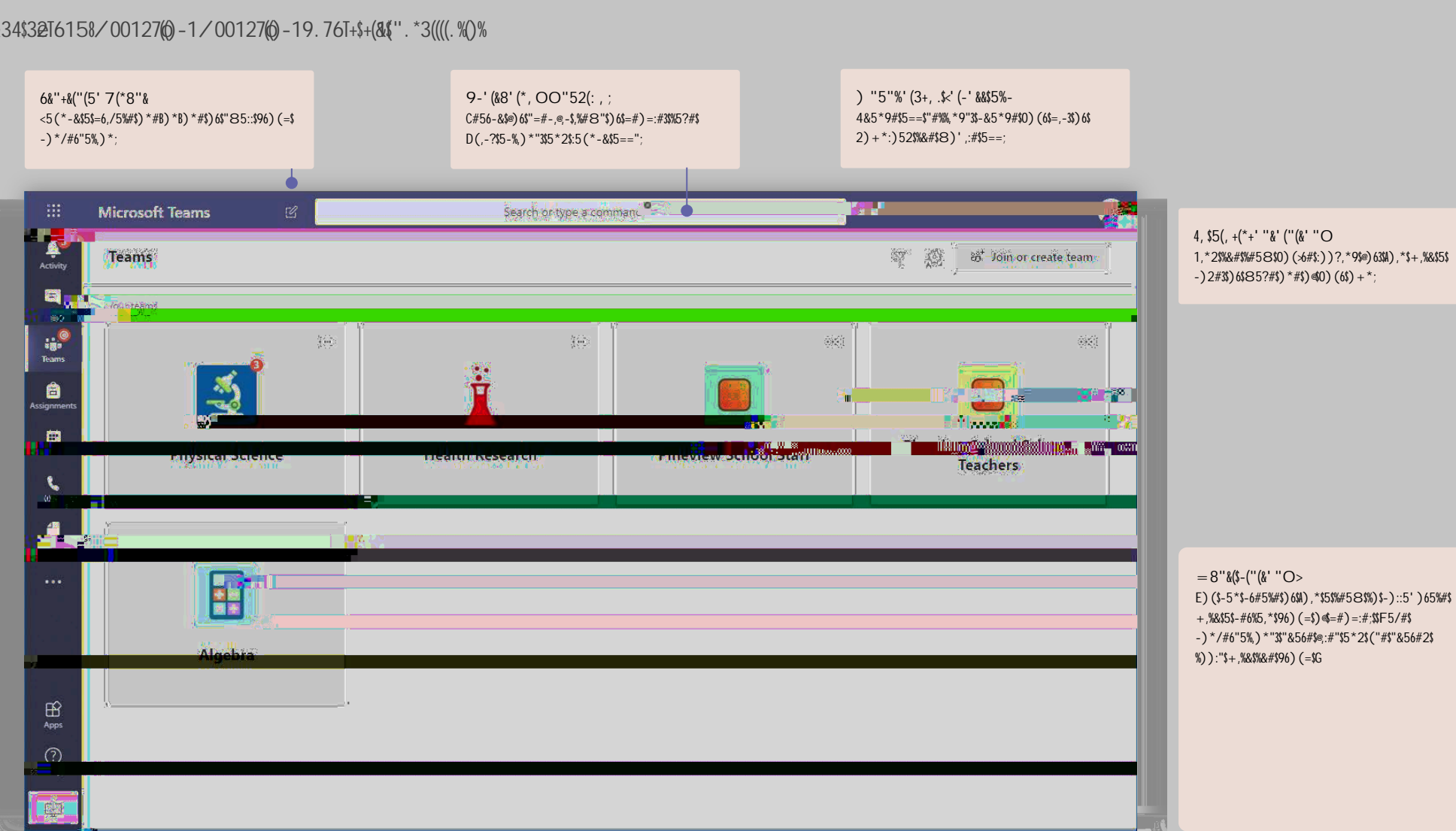

1,\*2\$%&#\$%#58\$0)(>63\$})?,\*9\$@)63\$}),\*\$+,%&\$5\$ -)2#3\$)6\$85?#\$)\*#\$)@\$0)(6\$)+\*;

! "#\$%&" () \*(&+ "#, -! "#\$%&\$' ()\*&+&,%-". /+\$,&\*\$012). %(&34\$3@T6158/00127(0)-1/00127(0)-19.76T+\$+(&\$".\*3((((.%))%

-5\*\$522\$%)\$7#58";

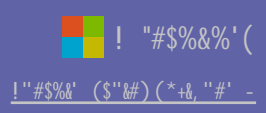

A, +O"&(B, C+(O' -- "%' . 22\$5\$"('A#-%3\$@)685%\$%#H%3\$-)\*/#6%\$%&#\$ 8#""59#\$%)\$5\*\$5\*\*)(\*-#8#\*%\$=)"%\$5-6)""\$ 8(:%,=:#\$%#58"\$)6\$-)\*%):\$+&)\$-5\*\$6#=:0\$5\*2\$ 8)6#;

K/#60\$%#58\$-)8#"\$+,%&\$5\$L#\*#65:\$ -&5\*\*#:; M=#\*\$-&5\*\*#:\$"#%%,\*9"\$%)\$522\$\*#+\$ -&5\*\*#:"3\$85\*59#\$\*)%@,-5%,)\*"\$5\*2\$)%&#6\$ "#%%,\*9";

D#' +B(&' "O(8"-(\*8"55' <-4:,-?\$) \*#\$%) \$"##\$%&#\$@;:#"\$5\*2 -)\*/#6"5%,)\*"\$5')(%\$%&5% %)=,-3\$-:5""\$(\*,%3\$)6\$+##?\$,\*\$%&#\$-)(6"#; E)(\$ -5\*\$#/#\*\$&5/#\$=6,/5%#\$-&5\*\*#:"\$@)6\$96) (=\$ =6)A#-%"J

. /)00&(-)10

# ; 8. ++\$%". / +\$<\*&=(1"\$+<")(. \$). <. 9(8(%("+\$%. (8&\*"1\$, &\*\$%". )6(37\$. 31\$". \*3(37 122(\*8"55' <-("52(O"5"%' (B, C+(&' "O

E) (\$-5\*\$-&5\*9#\$%#58\$"#%%,\*9"3\$522\$8#8'#6"\$%)\$%&#\$-:5""\$ %#58\$5\*2\$522\$-&5\*\*#:"\$;

. "",9\*8#\*%"\$5::)+"\$#2(-5%)6"\$%)\$-6#5%#\$5\*2\$2,"%6,'(%#\$5"",9\*8#\*%";\$C%(2#\*%"\$-5\*\$-)8=:#%#\$5\*2\$%(6\*\$ ,\*\$%&#,6\$5"",9\*8#\*%"\$+,%&)(%:#5/,\*9\$%&#\$5==;\$K2(-5%)6"\$-5\*\$("#\$%&#\$L652#"\$%5'\$%)\$=6)/,2#\$###2'5-?\$ )\*\$5"",9\*8#\*\$\$5\*2\$\$65-?\$\$\$((?,-3.1(,)-3.12)2(()T&007780T&-.9(")--0.375+11.6-3.1(,)212T0.9530.'J.3(3?)8.6(\$)-6.1(")-1.9(\$)-4.3(((?,-3.1(,)-#)-2.375+11.6-3.1(,)212T0.9530.'J.3(3?)8.6(\$)-6.1(")-1.9(\$)-4.3(((?,-3.1(,)-4)-2.375+11.6-3.1(,)212T0.9530.'J.3(3?)8.6(\$)-6.1(")-1.9(\$)-4.3(((?,-3.1(,)-4)-2.375+11.6-3.1(,)212T0.9530.'J.3(3?)8.6(\$)-6.1(")-1.9(\$)-4.3(((?,-3.1(,)-4)-2.375+11.6-3.1(,)212T0.9530.'J.3(3?)8.6(\$)-6.1(")-1.9(\$)-4.3((?,-3.1(,)-4)-2.375+11.6-3.1(,)212T0.9530.'J.3(3?)8.6(\$)-6.1(")-1.9(\$)-4.3((?,-3.1(,)-4)-2.375+11.6-3.1(,)212T0.9530.'J.3(\$)-6.3(\$)-6.1(")-1.9(\$)-4.3(\$)-6.3(\$)-6.3(\$)-

E3' 5(1--\$%50' 5&-("52(F+"2' -

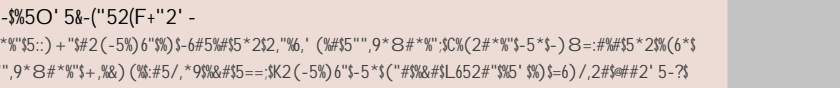

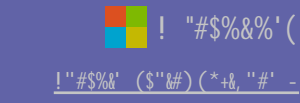

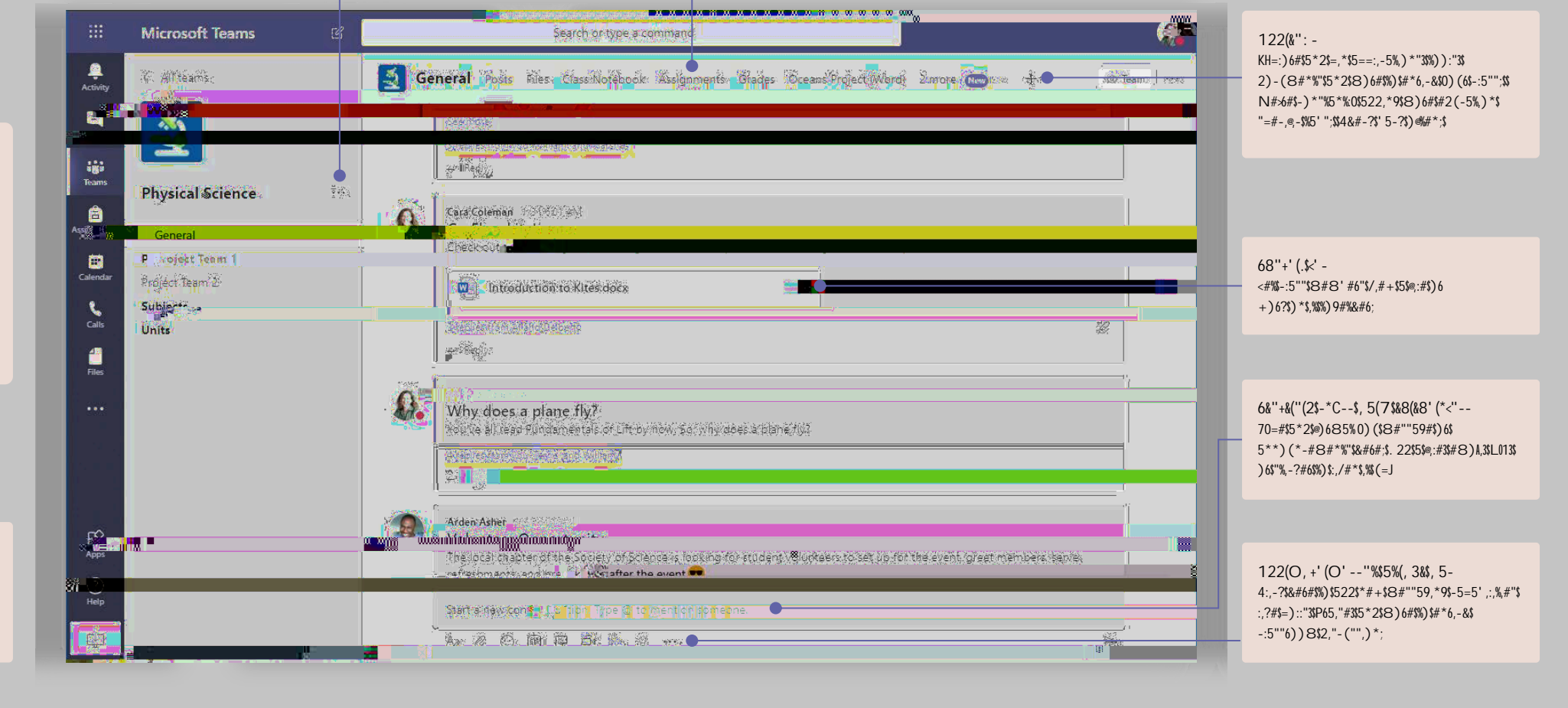

#### C0%3&+4"&' '''+0%5&0%70+#+0(%&0%&+4"&14#%%''/&(:&; (\*\$&+"#' &(\$&(%&; (\*\$&, "#' -&1#/''%3#\$&

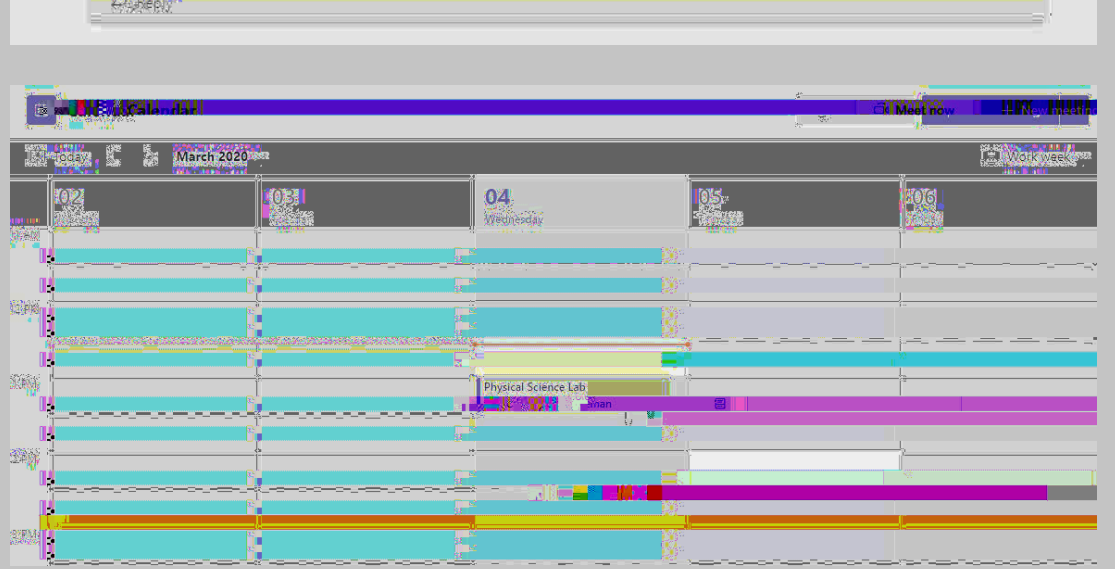

| 1 | - Ingeparentary Demonstra |                                                            |  |  |  |  |
|---|---------------------------|------------------------------------------------------------|--|--|--|--|
|   | Ċ                         | Physical Science Lab<br>Wednesday, March 4, 2020 @ 1:00 PM |  |  |  |  |
|   |                           |                                                            |  |  |  |  |

Cancel meeting: 'Time-zone: (UTG-08:00) Pacific Time (US-& Canada) Meeting options Tracking Physical Science Lab Add hequired attendees. Roptenal 100 PM - 1 Mar 4 2020. Œ١. Man 4, 2020 - A. M. M. Q Does not repeat (D) Add Acation Join Microsoft Tears .\*

B Physical Science Lab Char, Details, Scheduling Assistant, Meeting hotes Whiteboard,

87#3&)&1 -- (#34 >&81\$)&. ++"+?\$+%. ,,\$)&&. 9&\*. %&3\$/""%(37+?\$&\*\$%\*. (3(37+\$&="\*\$&3&(3"\$/""%(37+

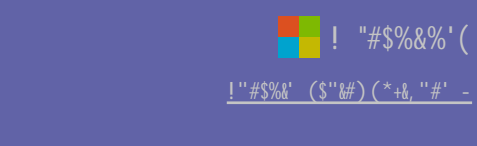

Close ||

D>"%&+4"&" ""+0%5&#%3&1/012& +(&@(0%&+4"&" ""+0%58

C0%3&+4"&' '''+0%5&0%70+#+0(%&0%&+4"&14#%%''/&(:&; (\*\$&+''#' &(\$&(%&; (\*\$&, ''#' -&1#/''%3#\$&./012&+(&(>''%&+4"& ''''+0%5&0+''' &#%3&-''/''1+& E (\*)/"F14"12&; (\*\$&#\*30(&#%3&703"(&%>\*+&+\*\$%&(%&+4"&1#" "\$#&#%3&\*%' \*+"&; (\*\$&' 01\$(>4(%"&+(&)"& 4"#\$3&&^"1+& +(&"%+"\$&+4"& ""+0%58

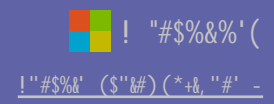

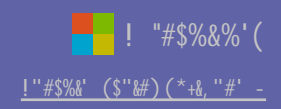

; 00#431-3(0 ; \*''. %''\$8''. \*3(37\$.)%(=(%(''+\$,&\*\$+%21''3%+\$#(%6\$(3%''7\*.%''1\$B,,()''\$. <<8().%(&3+:

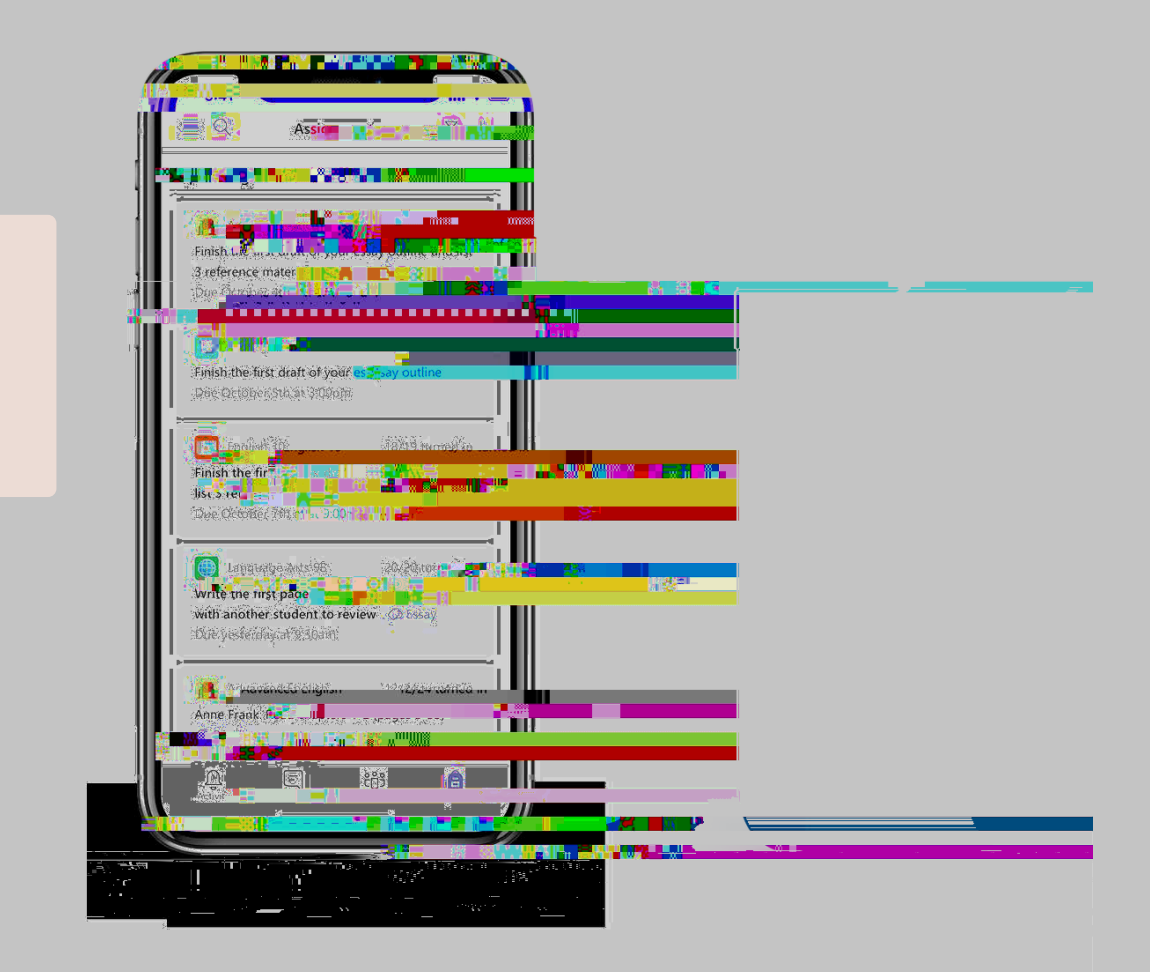

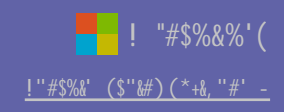

#### + \*), -0 C".="\$,""19.)D\$,&\*\$+%21"3%+?\$7\*.1"?\$.31\$%\*.)D\$+%21"3%<<\*&7\*"++\$(3\$%6"\$E\*.1"+\$%.9:

|          | Microsoft Teams                                                                                                    | ß    |                                                                                                    |                | erener<br>AU                         |                                  |                                            | w                                  | A                              |
|----------|----------------------------------------------------------------------------------------------------|------|----------------------------------------------------------------------------------------------------|----------------|--------------------------------------|----------------------------------|--------------------------------------------|------------------------------------|--------------------------------|
| <b>*</b> |                                                                                                    |      | General                                                                                                    | T.             | 2                                    |                                  |                                            |                                    |                                |
|          | AP:English                                                                                                    | NE . |                                                                                                    | range tangen   | and the list page<br>of your play of | Anna Calif Mean<br>Plantes (011) | For Statements of Statements of Statements | And Look Read on<br>Autom Practice | etiningshir<br>Selfingant<br>L |
|          | A Contractor and A Contractor and A Cont |      | and a subsection of the subsection of the subsec |                | 94<br>                               | 2                                |                                            | 195                                |                                |
| Calendar | arrait and the tests                                                                                                    | 22   | estreduites                                                                                                    | -1487)<br>     | 555                                  |                                  | ्रह<br>सिंह ( <mark>कि</mark> मह           | 1.32.<br>• •                       |                                |
|          |                                                                                                    |      | Buston, Aaron                                                                                                    | 40             | 12                                   | •                                | 61                                         | 78                                 |                                |
|          |                                                                                                    |      | <b>O</b> and the set                                                                                                    | 4996           | 10°.1                                | ő.                               |                                            | -38°.                              | ्य                             |
|          |                                                                                                    |      | Contraction of the second                                                                                                    | <u>34</u>      |                                      | Ϋ́,                              | 遭                                          |                                    |                                |
|          |                                                                                                    |      | Colored Fraid                                                                                                    |                |                                      | 76°)                             | 100                                        |                                    |                                |
|          |                                                                                                    |      |                                                                                                    |                |                                      | )ii                              |                                            |                                    |                                |
|          |                                                                                                    |      | 0                                                                                                    |                | <u>.</u>                             | 25                               | 124                                        | 2000.<br>2010                      | <u> </u>                       |
|          |                                                                                                    |      | <b>and an and an and an</b> and an an an an an an an an an an an an an                                                                                                    | aley.          | <i>御</i> に                           | 19                               | .198                                       | 620                                | ्य                             |
|          |                                                                                                    |      | <b>A</b>                                                                                                    |                | ×۲.                                  | il<br>T                          |                                            | <u>.</u>                           |                                |
|          |                                                                                                    |      |                                                                                                    | ۲              |                                      | g <b>=00 =</b>                   |                                            | 285                                |                                |
|          |                                                                                                    |      | SHOW SHOW                                                                                                    | 5620 T         |                                      |                                  | es.                                        | 62                                 |                                |
|          |                                                                                                    |      | NEW THE REAL                                                                                                    | *              | <b>2</b> 6                           | à                                | <u>())</u>                                 | 2008<br>2007<br>2007               | 3                              |
| 88       |                                                                                                    |      | And interactions                                                                                                    | 1997)<br>1997) | QC)                                  | -14                              | Ville                                      | 283                                |                                |
| 0        |                                                                                                    |      |                                                                                                    | <u>.</u>       | ®:• •                                | ų o į                            | . ::::: J                                  |                                    |                                |

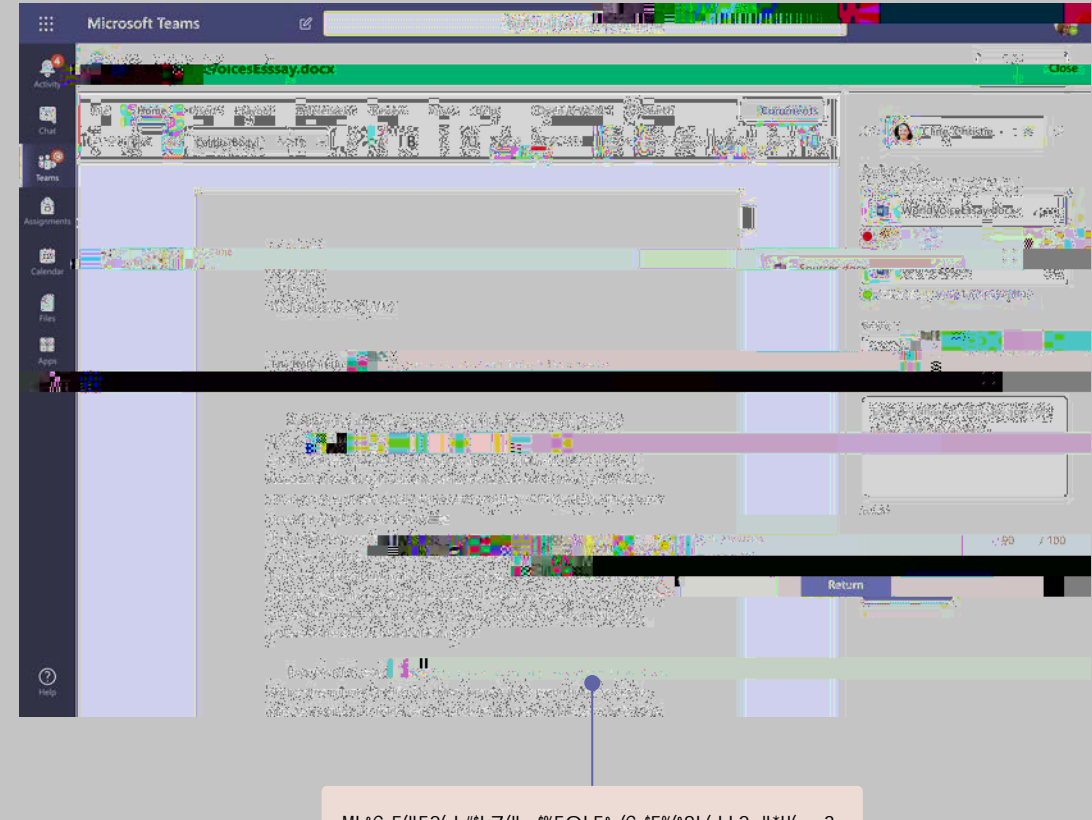

M' &C+5("'52(+' #\$' 7("--\$%5O' 5&-(C-\$5%(&8' (.' '2: "'H(<, 3 <#5/#\$-) 88#\*%"\$\$85?#\$#2,%"\$\$9652#\$+,%&\$-6,%#6,5Y"%5\*2562"\$\$ -&#-?\$@)6\$",8,:56,%035\*2\$8)6#\$,\*\$%&#\$9652,\*9\$/,#+;

6' ' (%+"2' -("\*+, -("≪("--\$%5O' 5&-("52(-&C2' 5&-K5-&\$) <0) (\$<-:5""\$#58"\$&5"\$5\$L652#"\$%5" \$+ &#6#\$0) (\$-5\*\$/,#+\$ 5"",9\*8#\*\$"\$5\$\$9:5\*-#3\$5"\$+#::\$5"\$65-?\$&) +\$,\*2,/,2(5:\$"%(2#\*\$"\$ ,\*10) (\$<-:5""\$56#\$=6) 96#"",\*9;

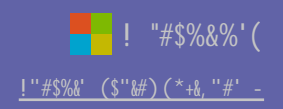

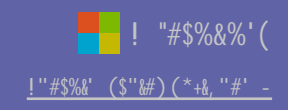

# A3\*#\$2&67''\*&\$2)33-/&:70(0

; \*". %"\$)8. ++\*&&/\$. 33&23)"/"3%+\$. 31\$<&+%:\$01(%A&2\*\$<&+%%&\$7"%A&2\*\$+%21"3%+J\$. %"3%(&3?\$)&3%\*&\$#6&\$\*"<8("+?\$. 31\$<&+%.)\*&++\$/2%(<8"\$)6. 33"8+:

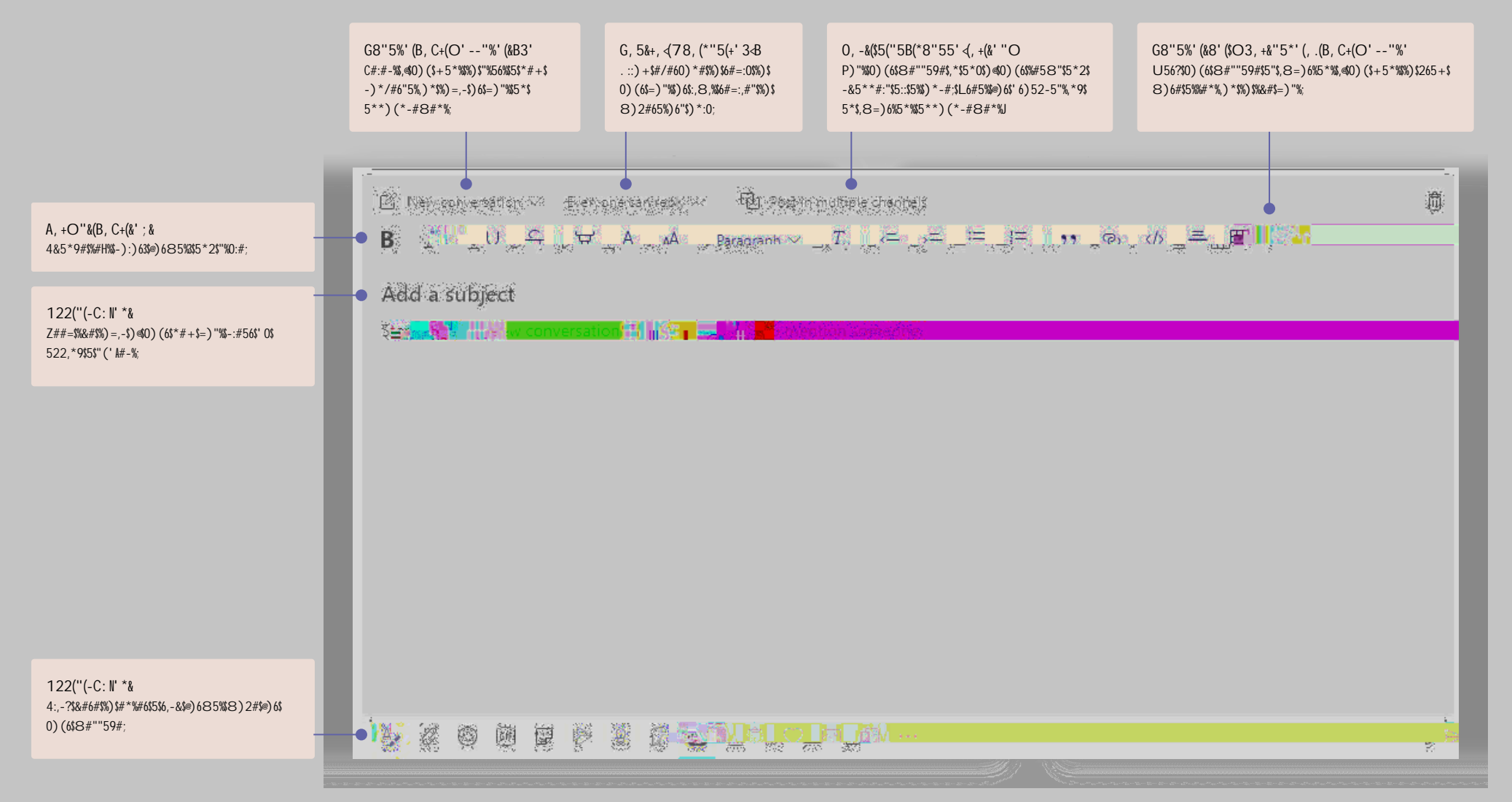

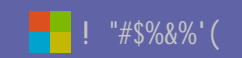

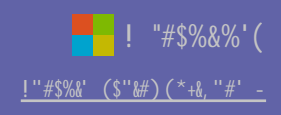

## '()6&73&(7: &7>&(2#340)

; 8() D\$O'''&@&''> &3\$%6''\$8'',%\$-6''\$A--4+6&#+\$A&2\$. 8\$\$A&2\*\$3&%(,(). %(&3+\$. 31\$''=''\*A%6(37\$%6.%)+\$ 6. <<''3''1\$8.%''8A\$(3\$%6''\$)6.33''8+\$A&2\$,&88&#:\$-6(+\$(+\$.8+&\$#6''\*''\$A&2J88+'''\$3&%(,(). %(&3+\$ .9&2%\$A&2\*\$.++(73/''3%+:

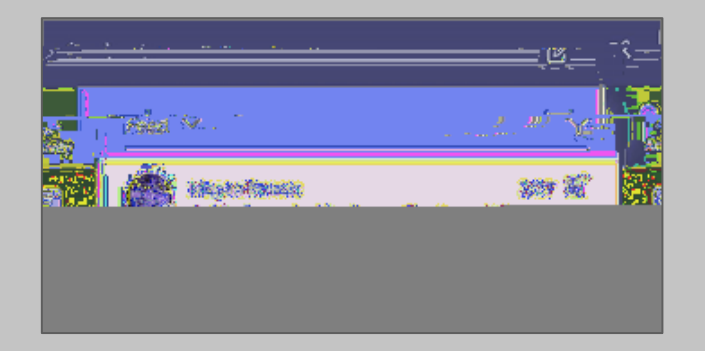

# ; , , &) &()?&#3&) &\$2) 33-/

; 8()D\$U 9A\$%6''\$%. 9+\$. %%6''\$%&<\$&,\$%6''\$)6. 33''8?\$)8()D\$%6''\$. <<\$A&2\$#. 3%\$. 31\$%6''3\$,&&&#\$%6''\$ <\*&/<%+:\$5+''\$! -#\$'7 (,\$A&2\$1&3L%+'''\$%6''\$. <<\$A&2\$#. 3%:

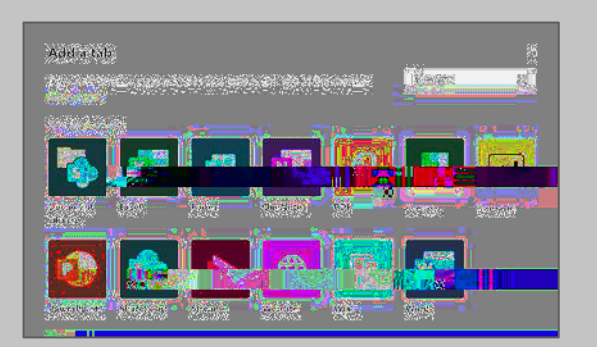

**'**2)\*-&)&/#/-

; 8() D\$O""#' 7 231"\*\$%6"\$9&0\$#6"\*"\$A&2\$%A<"\$/"++.7"+?\$+"8")%%6"\$,(8"\$%&0"\$,(8"\$%&0"\$,(8"\$ A&2\$#.3%\$\$"<"31(37\$&3\$%6"\$%&).%(&3\$&,\$%6"\$,(8"?\$A&2L8\$7"%&<%(&3+\$,&\*\$2<8&.1(37\$.\$)&<A?\$+6.\*(37\$.\$ 8(3D?\$&\*\$&%6"\*\$#.A+\$%&\$+6.\*":

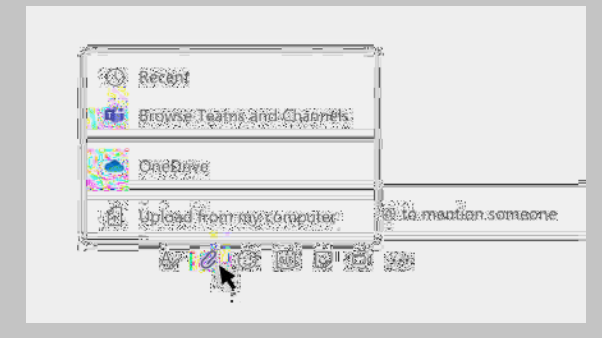

### I 7\*%&5#(2&>#/-0

; 8() D\$A&2-) &3\$%6''\$8'',%%&\$+'''\$. 88\$,(8''+\$+6.\*''1\$.)\*&++\$. 88\$&,\$A&2\*\$%''. /+:\$; 8() D\$A&2-) . %%6''\$%&<\$&,\$.\$ )6. 33''8%&\$+'''\$. 88\$,(8''+\$+6.\*''1\$(3\$%6.%)6. 33''8:\$; 8() D\$%(\$-+(1''&(3)+//+3''0%%&\$.\$,(8''\$%&\$+'''\$#6.%A&2\$ ). 3\$1&\$#(%6\$(% G3\$.\$)6. 33''8%A&2\$). 3\$(3+%. 3%A\$%2\*3\$.\$,(8''\$(3%&\$.\$%. 9\$. %%6''\$%&<T

|              |                      | Ŭ    |  |
|--------------|----------------------|------|--|
|              | To be write          | Ĵ.   |  |
|              | R. ml., Asporte      |      |  |
|              | Make this a tab      |      |  |
| <u> </u> ~ • | Mager 100 It Program | pptx |  |
|              | Mannananananananan   | L    |  |

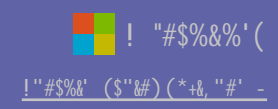

**'**-)\*\$2\$>7\*\$0(''>>

-A<''\$.\$<6\*.+''\$(3\$%6''\$)&//.31\$9&Q\$.%%6''\$%&<\$&,\$%6''\$.<\$.31\$<\*''++\$03%''\*:\$-6''3\$+''8'')% %6''\$%-))#B-)<+C-(12-?\$&\*\$A&2-)